Abra uma conta no Cayenne.

http://www.cayenne-mydevices.com/

Feito isso na sua área de trabalho do Cayenne (Dashboard) proceda assim:

Add New > Device/Widget para adicionar uma nova placa

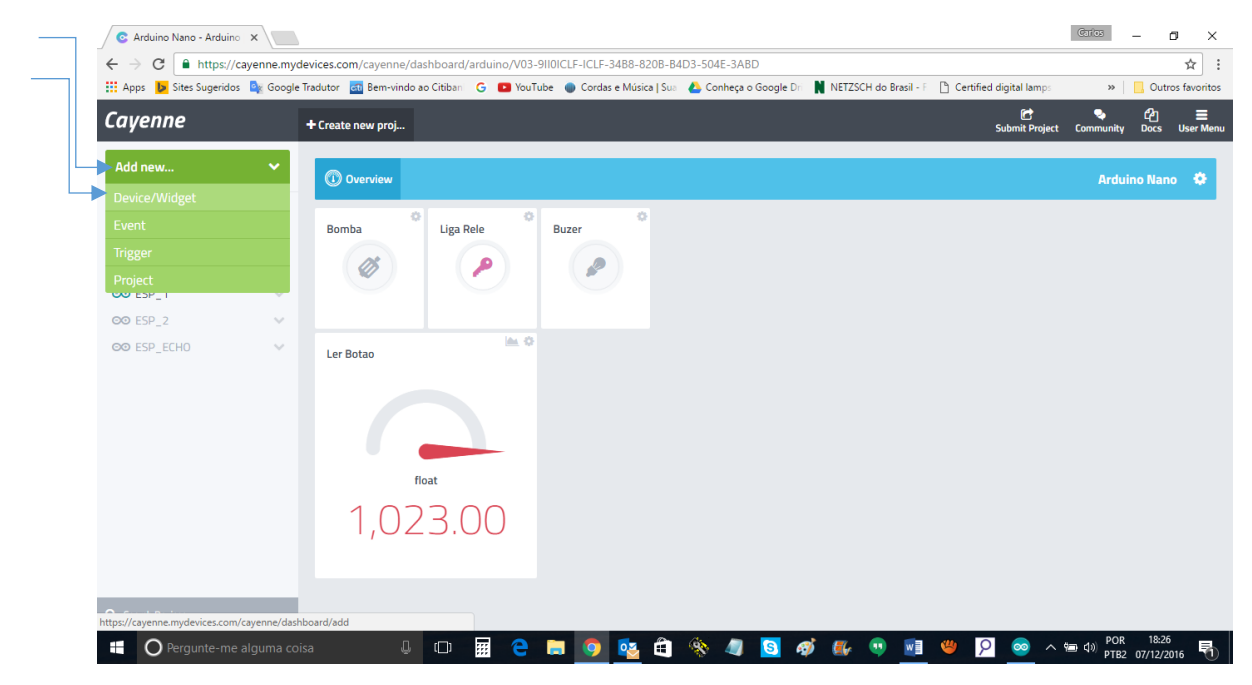

Clique em Microcontrollers

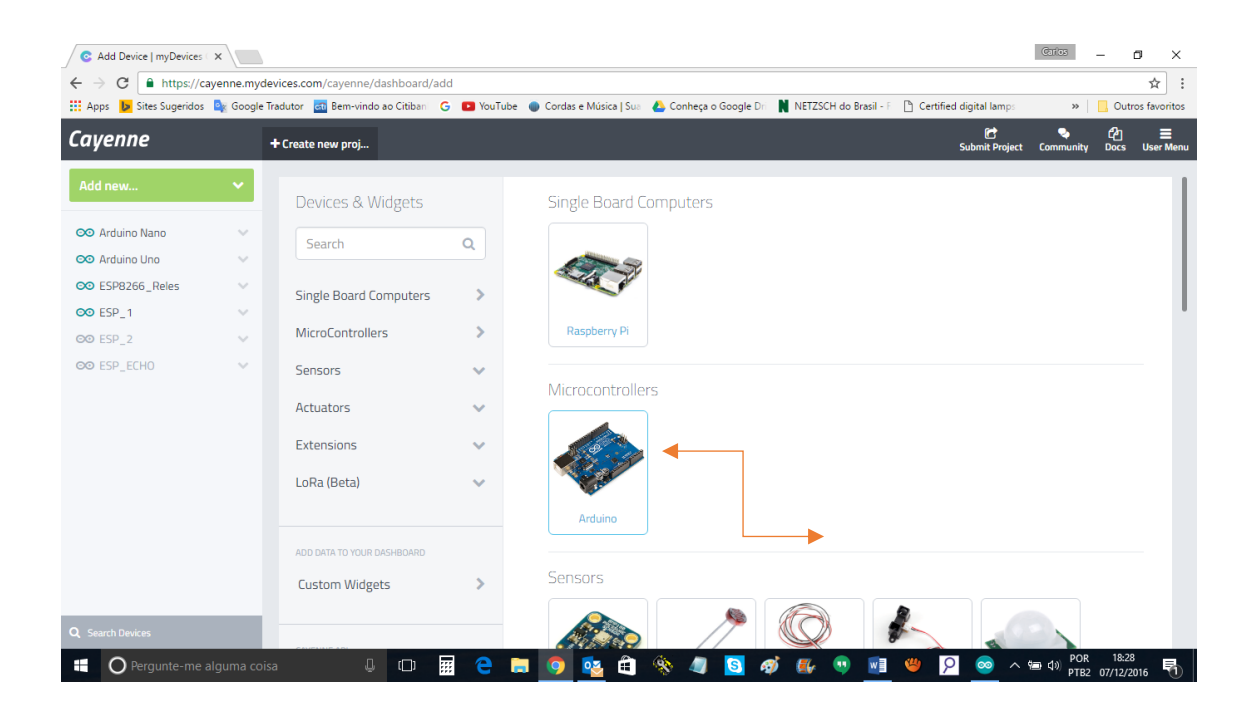

## Clique em NEXT

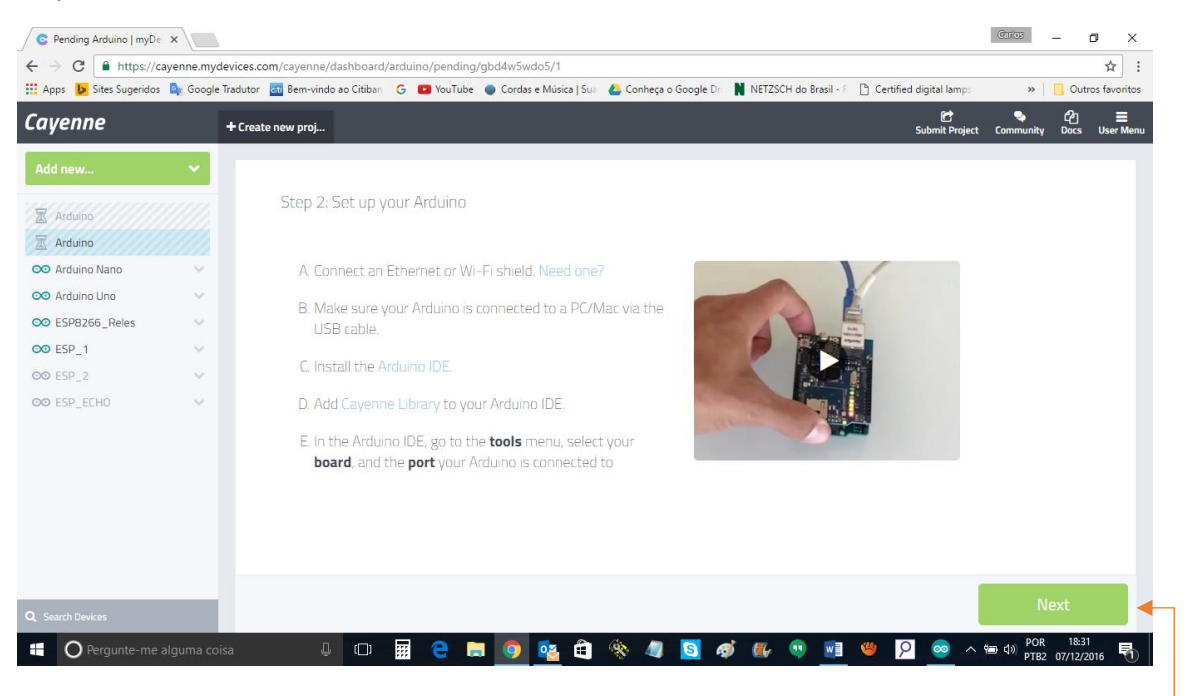

## Nesta tela selecione UNO

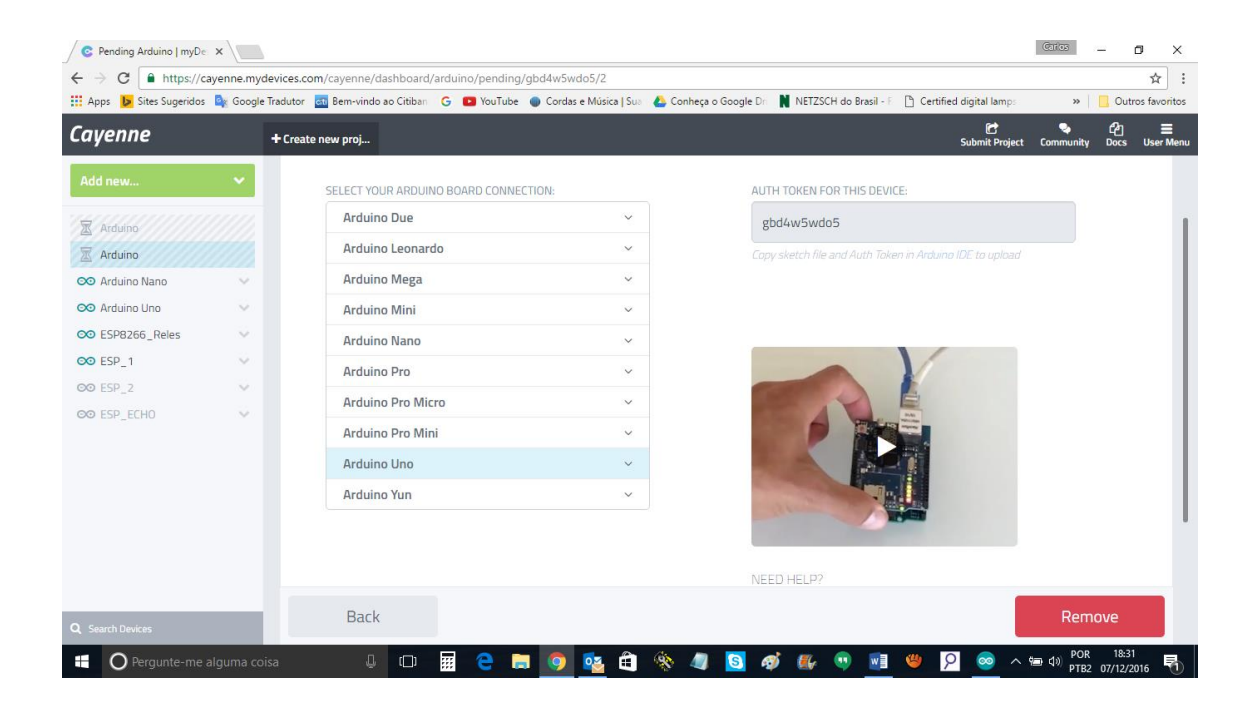

Um sub menu abrira para escolher a placa de conexão, escolha ethernet shield se for o seu caso

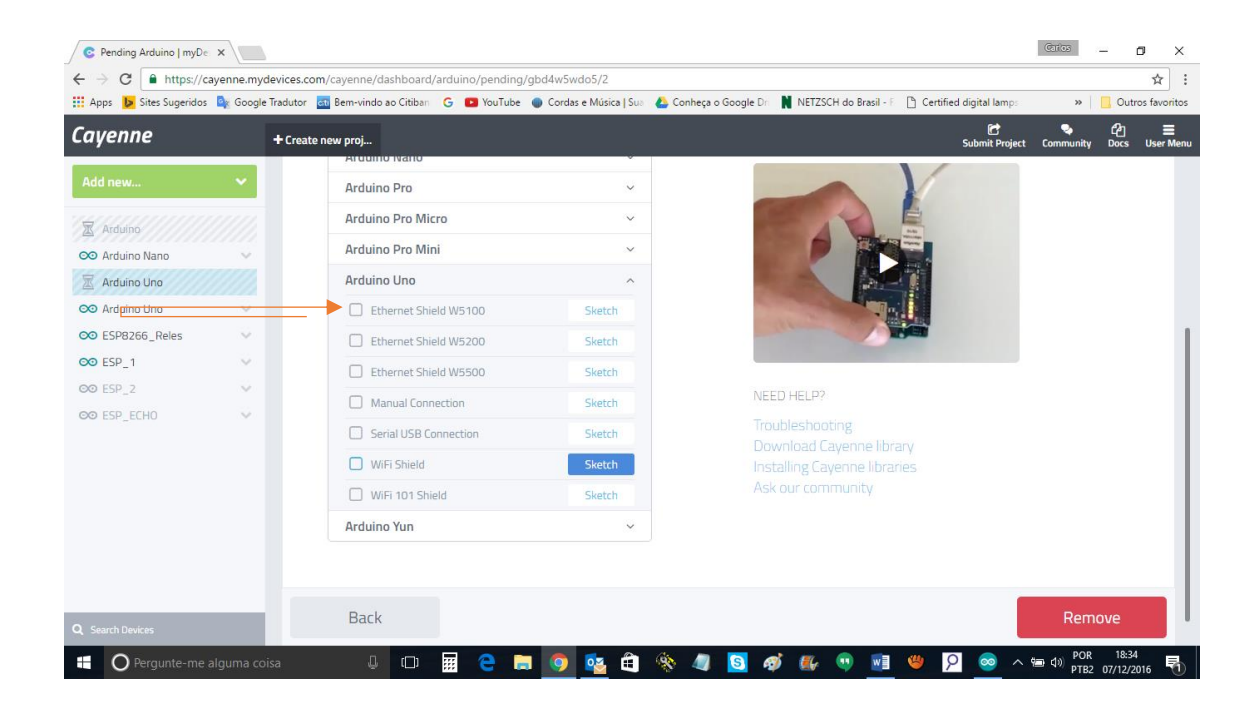

Ao selecionar abrira um código com um Token, copie e cole o código na IDE Arduino veja na figura abaixo indicado por flechas, o que deve ser modificado antes de carregar no seu Arduino

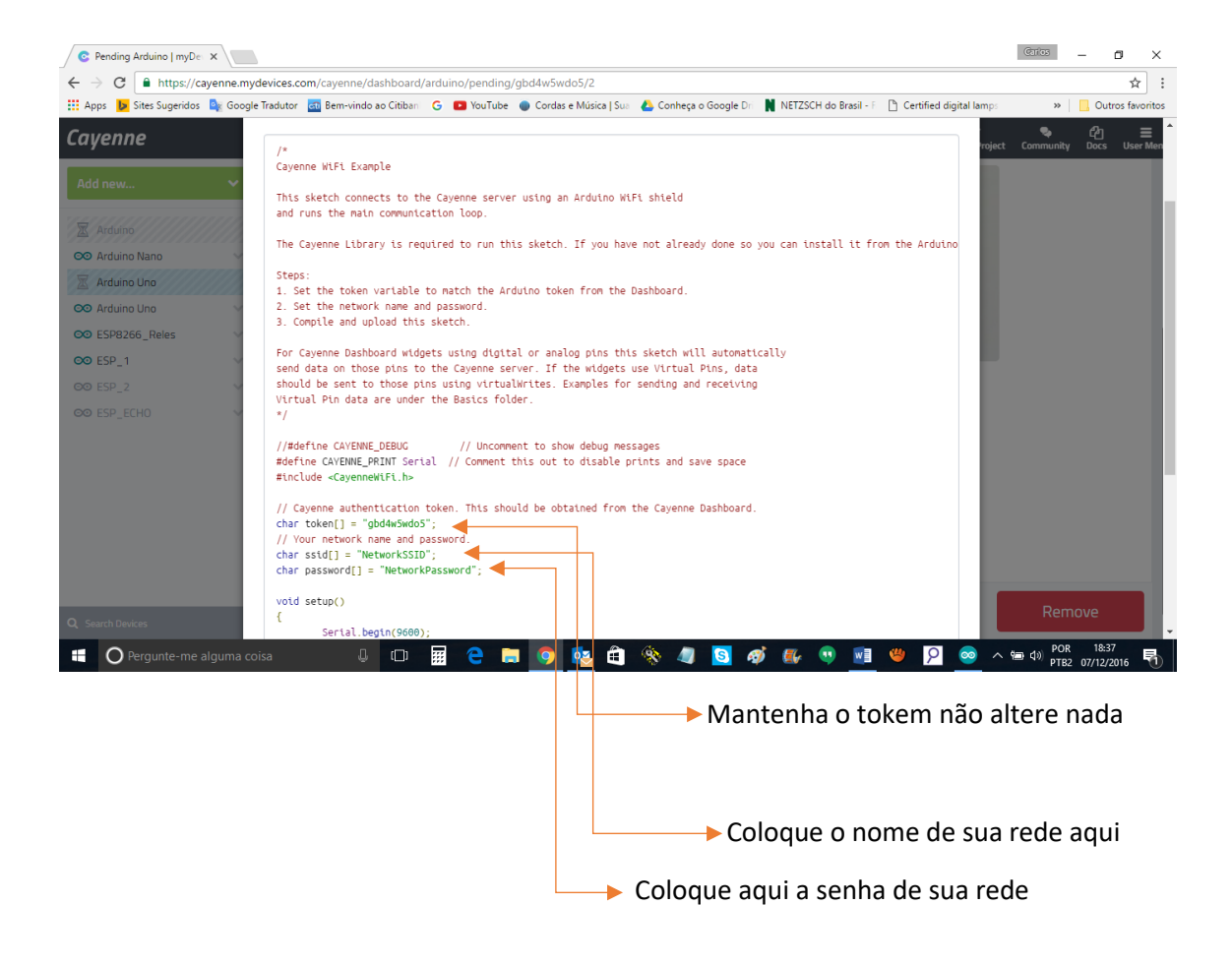

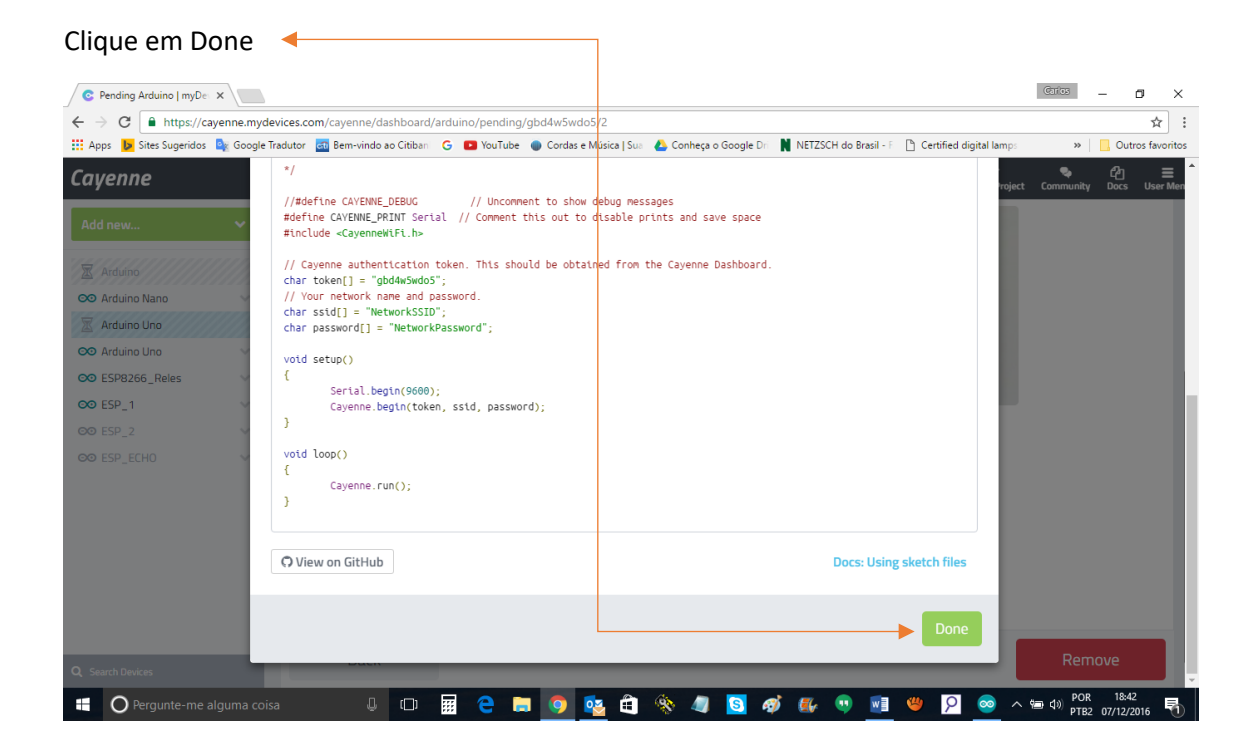

Feito tudo isso carregue o código no seu ESP8266 e depois de carregar abra o monitor serial e vai ver a conexão se estabelecendo, você vai ver na também na tela quando isso acontecer, edite o nome de sua placa, ou mantenha o mesmo que lhe foi atribuído, faça como quiser, isso não é relevante neste momento, mas caso queira mudar veja as flechas, clique no ícone da engrenagem, e depois em configure, o resto é intuitivo.

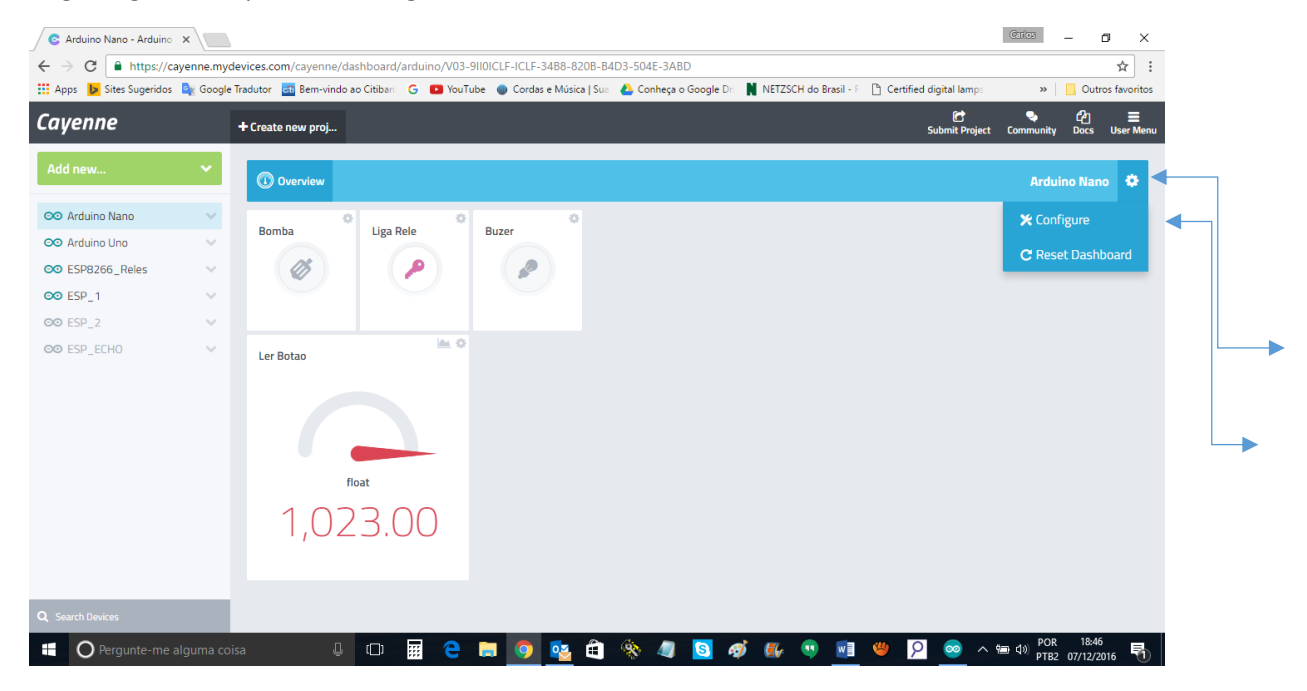

## Como Ligar um LED:

Clique no menu Add new e depois em Device/Widget

| C Arduino Uno - Arduino   X                   |                                         |                                                                                             | Garlos – 🗗 🗙                                         |
|-----------------------------------------------|-----------------------------------------|---------------------------------------------------------------------------------------------|------------------------------------------------------|
| ← → C  https://cayenne.mydevi                 | ices.com/cayenne/dashboard/arduino/V03  | WX1IZSL2-ZSL2-834E-87CC-1742-894D-60A0                                                      | ☆ :                                                  |
| 🗰 Apps 🕨 Sites Sugeridos 🚉 Google Trac        | dutor 🔤 Bem-vindo ao Citiban 🛛 G 📧 YouT | iube 🛛 🕤 Cordas e Música   Sua 🛛 🝐 Conheça o Google Dri 🛛 関 NETZSCH do Brasil - F 📑 Certifi | ed digital lamps » Outros favoritos                  |
| Cayenne +                                     | Create new proj                         |                                                                                             | [순 옥 션리 플<br>Submit Project Community Docs User Menu |
| Add new                                       | Overview                                |                                                                                             | Arduino Uno 🔅                                        |
| Device/Widget                                 | LIGA LED Buzer                          | CX AGUA                                                                                     | Sensor de pres Phototransistor                       |
| Trigger                                       |                                         | Live m h d w 1mo 3mo 6mo 1y Custom                                                          |                                                      |
| Project                                       |                                         | 1.0                                                                                         |                                                      |
| ©© ESP_2 ∨                                    |                                         | 0,8                                                                                         |                                                      |
| ©© ESP_ECHO ✓                                 | Photoresistor                           | 0,6                                                                                         | Servo                                                |
|                                               |                                         | 0,4                                                                                         | 1.0                                                  |
|                                               |                                         | 0.2 00.00.00 00.00.00 00.00.00 00.00.00 00.00.                                              | 0.0 1.0                                              |
|                                               |                                         | la ô                                                                                        |                                                      |
|                                               | float                                   | Thermistor                                                                                  |                                                      |
|                                               | 192.00                                  |                                                                                             |                                                      |
| 0.6.10.10.1                                   |                                         | float                                                                                       |                                                      |
| nttps://cayenne.mydevices.com/cayenne/dashboa |                                         |                                                                                             | POR 12:00                                            |
| Pergunte-me alguma coisa                      |                                         |                                                                                             | PTB2 11/12/2016                                      |

Na nova tela que se abre clique em Actuators, e Light, logo em Ligth Switch

| Add Device   myDevices                          | ×              |                             |             |                       |                        |                   |                             | Carlos           | - 0                  | ×       |
|-------------------------------------------------|----------------|-----------------------------|-------------|-----------------------|------------------------|-------------------|-----------------------------|------------------|----------------------|---------|
| $\leftrightarrow$ $\rightarrow$ C $$ https://ca | ayenne.mydevic | es.com/cayenne/dashboard/   | add         |                       |                        |                   |                             |                  | ,                    | Å :     |
| 🗰 Apps 🐌 Sites Sugeridos                        | 🚉 Google Tradu | utor 🔄 Bem-vindo ao Citiban | G 🖸 YouTube | Cordas e Música   Sua | 🝐 Conheça o Google Dri | NETZSCH do Brasil | F 🕒 Certified digital lamps | **               | 📙 Outros f           | woritos |
| Cayenne                                         | +0             | reate new proj              |             |                       |                        |                   | C<br>Submit Project         | Community        | <b>රු</b><br>Docs Us | n Menu  |
| Add new                                         | ~              | Search                      | Q           |                       | Light Switch           | >                 |                             |                  |                      | 1       |
| 📀 Arduino Nano                                  | ~              |                             |             | 4                     | full of off a Light    |                   |                             |                  |                      | - 11    |
| 😎 Arduino Uno                                   | ~              | Single Board Computers      | >           |                       |                        |                   |                             |                  |                      | - 11    |
| SP8266_Reles                                    | ~              | MicroControllers            | 1           | ~                     | Luminosity             | >                 |                             |                  |                      | 1       |
| ∞ ESP_1                                         | Ŭ,             | Sensors                     | ~           | 14                    | Change Light Brighne   | SS                |                             |                  |                      |         |
|                                                 | ~ 🖌            | Actuators                   | ~           |                       |                        |                   |                             |                  |                      |         |
|                                                 |                | Light                       |             |                       |                        |                   |                             |                  |                      |         |
|                                                 |                | Motor                       |             |                       |                        |                   |                             |                  |                      | - 11    |
|                                                 |                | Valve                       |             |                       |                        |                   |                             |                  |                      |         |
|                                                 |                | Relay                       |             |                       |                        |                   |                             |                  |                      |         |
|                                                 |                | Generic                     |             |                       |                        |                   |                             |                  |                      |         |
|                                                 |                | Extensions                  | ~           |                       |                        |                   |                             |                  |                      |         |
|                                                 |                | LoRa (Beta)                 | ~           |                       |                        |                   |                             |                  |                      |         |
| Q Search Devices                                | - H            |                             |             |                       |                        |                   |                             |                  |                      |         |
| Pergunte-me                                     | alguma coisa   | ů (D)                       | III e I     | <b>, 9 </b> É         | - 🌸 🥥 🛷                | S 🏭 🔍             | M 👋 🏾 🎦 🔺                   | m d) POR<br>PTB2 | 12:06<br>11/12/2016  | $\Box$  |

Ao clicar em Light Switch se abrira esta tela, selecione de um nome ao seu interruptor, selecione o dispositivo abrindo a aba no menu Select Device, e selecione o seu dispositivo que vai aparecer neste menu.

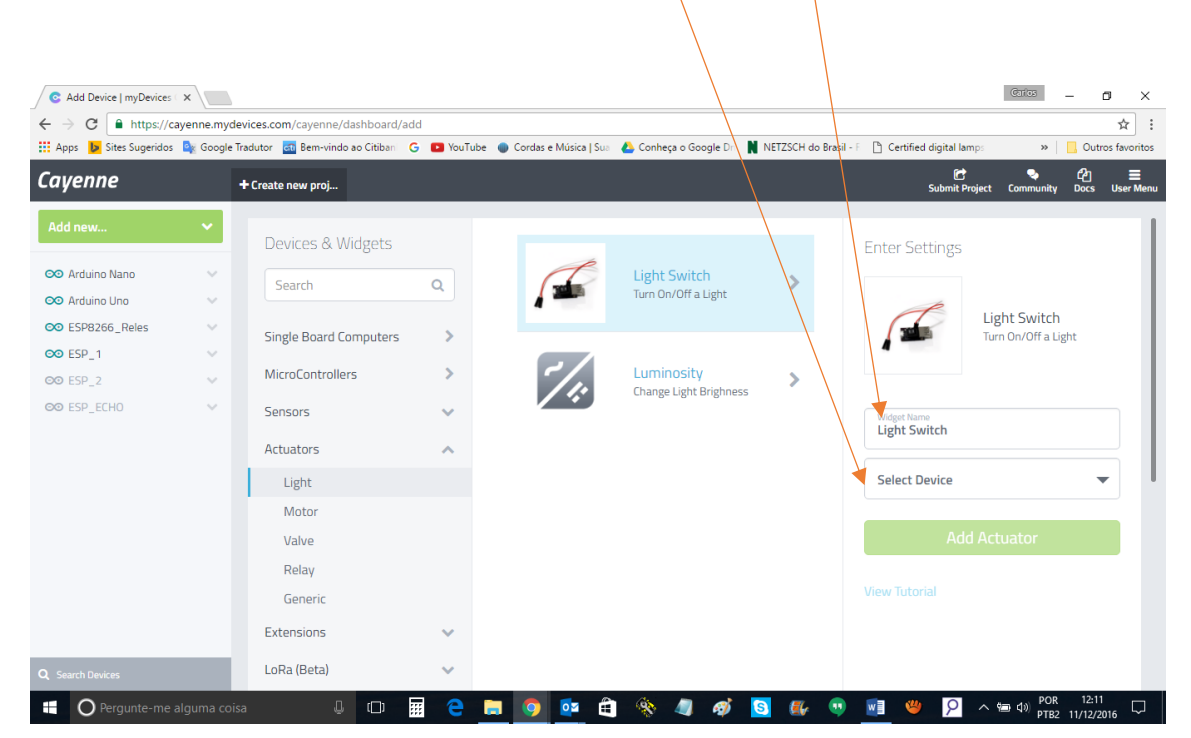

Ao fazer isso essa tela aparecera:

Selecione o número da saída onde seu LED está ligado na sua placa

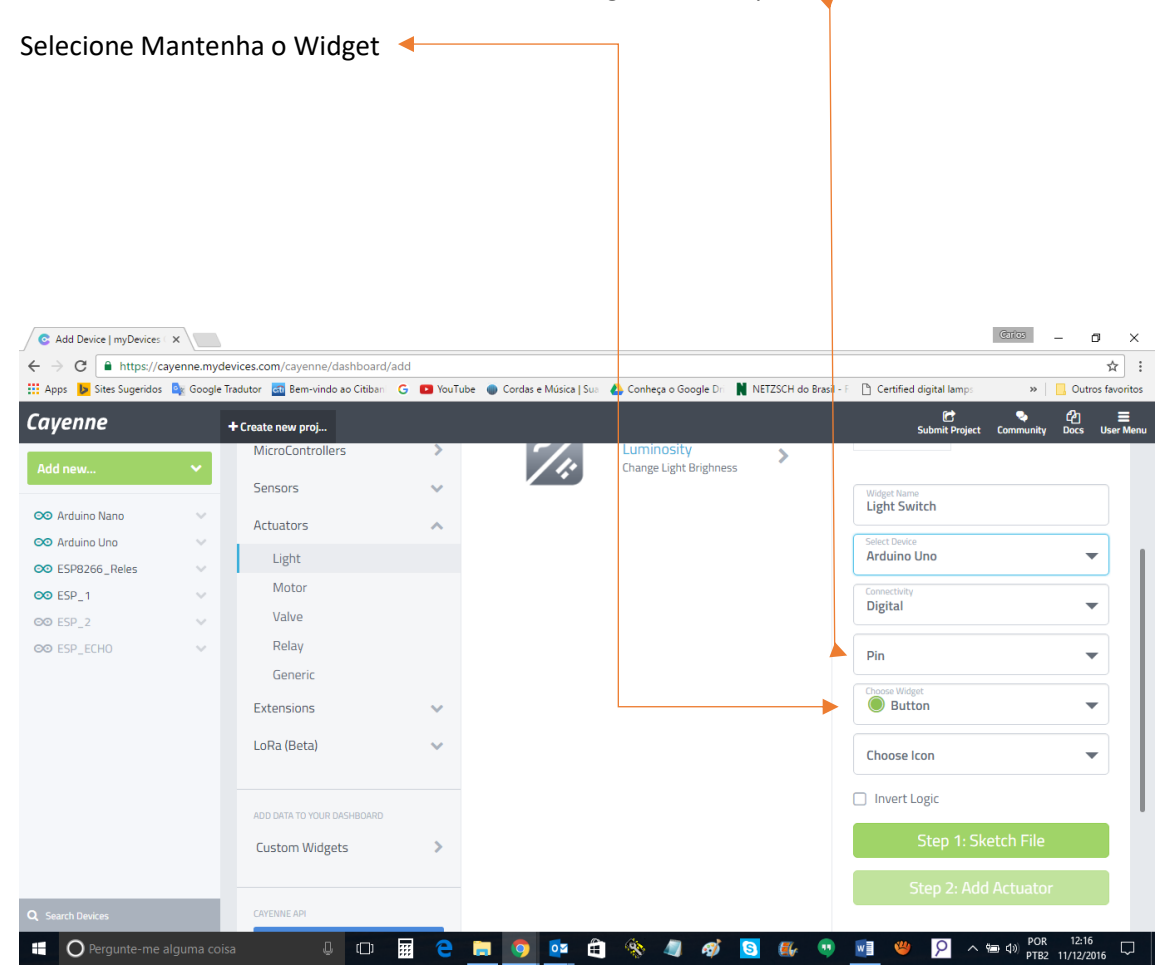

| C Add Device   myDevices                       | × \       |                                         |            |                           |                        |                       |                         | Carlos    | - 0                | ) ×          |
|------------------------------------------------|-----------|-----------------------------------------|------------|---------------------------|------------------------|-----------------------|-------------------------|-----------|--------------------|--------------|
| $\leftrightarrow$ $\rightarrow$ C $$ https://d | ayenne.my | devices.com/cayenne/dashboard/ad        | d          |                           |                        |                       |                         |           |                    | ☆ :          |
| Apps 👂 Sites Sugeridos                         | 🔤 Google  | e Tradutor 🛛 🔂 Bem-vindo ao Citiban 🛛 🤆 | 🗧 🗈 YouTub | e 🛛 Oordas e Música 🛛 Sua | 🔥 Conheça o Google Dri | NETZSCH do Brasil - F | Certified digital lamps | **        | Outros             | s favoritos  |
| Cayenne                                        |           | + Create new proj                       |            |                           |                        |                       | C<br>Submit Project     | Community | <u>ර</u> ු<br>Docs | <br>User Men |
| Add new                                        | ~         | Actuators                               | ^          |                           |                        |                       | Select Device           |           |                    | 2            |
|                                                |           | Light                                   |            |                           |                        |                       | Arduino Uno             |           | •                  |              |
| 😎 Arduino Nano                                 | $\sim$    | Motor                                   |            |                           |                        |                       | Connectivity            |           |                    |              |
| 😎 Arduino Uno                                  | $\sim$    | Valve                                   |            |                           |                        |                       | Digital                 |           | •                  |              |
| ∞ ESP8266_Reles                                | $\sim$    | Relay                                   |            |                           |                        |                       | Dia                     |           | _                  |              |
| ∞ ESP_1                                        | $\sim$    | Generic                                 |            |                           |                        |                       | PIN                     |           | •                  |              |
| ©⊙ ESP_2                                       | $\sim$    | Extensions                              |            |                           |                        |                       | Choose Widget           |           | -                  |              |
| © ESP_ECHO                                     | $\sim$    | Extensions                              | ~          |                           |                        |                       | Button                  |           |                    |              |
|                                                |           | LoRa (Beta)                             | ~          |                           |                        |                       | Choose Icon             |           | -                  | · ]          |
|                                                |           |                                         |            |                           |                        |                       | L Valve                 |           |                    | ă I          |
|                                                |           | ADD DATA TO YOUR DASHBOARD              |            |                           |                        |                       | 6 Motor                 |           |                    |              |
|                                                |           | Custom Widgets                          | >          |                           |                        |                       | Thermometer             |           |                    |              |
|                                                |           |                                         |            |                           |                        |                       | Lock                    |           |                    |              |
|                                                |           | CAYENNE API                             |            |                           |                        |                       | 🤌 Light                 |           |                    |              |
|                                                |           | Bring Your Own Thin                     | 3          |                           |                        |                       | Gauge                   | 15        |                    |              |
| Q Search Devices                               |           |                                         |            |                           |                        |                       |                         |           |                    | _            |

Clique em Step2: Add Actuator e aguarde alguns segundos que você sera direcionado para o seu Dashboard onde ira ver seu Widget criado, clique nele e liagara ou desligara o LED que conectou na porta do seu Arduino.

| C Add Device   myDevices   X                    |                                  |                                   |             |                       |                                     |                     |                              | Carlos            | -                  | o ×          |
|-------------------------------------------------|----------------------------------|-----------------------------------|-------------|-----------------------|-------------------------------------|---------------------|------------------------------|-------------------|--------------------|--------------|
| $\leftrightarrow$ $\rightarrow$ C $$ https://ca | levices.com/cayenne/dashboard/ad |                                   |             |                       |                                     |                     | ☆ :                          |                   |                    |              |
| 🗰 Apps 🐌 Sites Sugeridos                        | 🚉 Google                         | Tradutor 🚮 Bem-vindo ao Citiban 🤇 | 🗧 🖸 YouTube | Cordas e Música   Sua | 🝐 Conheça o Google Dri              | NETZSCH do Brasil - | F Certified digital lamps    | »                 | Outi               | os favoritos |
| Cayenne                                         |                                  | + Create new proj                 |             |                       |                                     |                     | Submit Project               | Community         | ۲ <u>م</u><br>Docs | User Menu    |
| Add new                                         | ~                                | MicroControllers                  | >           | <i>]</i> !:           | Luminosity<br>Change Light Brighnes | s                   |                              |                   |                    |              |
|                                                 |                                  | Sensors                           | ~           |                       |                                     |                     | Widget Name                  |                   |                    |              |
| 👓 Arduino Nano                                  | ~                                | Actuators                         | ~           |                       |                                     |                     | Light Switch                 |                   |                    |              |
| CO Arduino Uno                                  | č                                | Light                             |             |                       |                                     |                     | Select Device<br>Arduino Uno |                   |                    | - 1          |
| CO ESP8266_Reles                                | Ŭ                                | Motor                             |             |                       |                                     |                     |                              |                   |                    | 5            |
|                                                 | ~                                | Valve                             |             |                       |                                     |                     | Digital                      |                   |                    | -            |
| ©© ESP_ECHO                                     | ~                                | Relay                             |             |                       |                                     |                     | Pin                          |                   |                    | ٦ I          |
|                                                 |                                  | Generic                           |             |                       |                                     |                     | D1                           |                   |                    | r            |
|                                                 |                                  | Extensions                        | ~           |                       |                                     |                     | Choose Widget Button         |                   |                    | -            |
|                                                 |                                  | LoRa (Beta)                       | ~           |                       |                                     |                     | Choose Icon                  |                   |                    | -            |
|                                                 |                                  |                                   |             |                       |                                     |                     |                              |                   |                    | - 1          |
|                                                 |                                  | ADD DATA TO YOUR DASHBOARD        |             |                       |                                     |                     |                              |                   |                    | _ '          |
|                                                 |                                  | Custom Widgets                    | >           |                       |                                     |                     | Step 1: Sk                   | etch File         |                    |              |
|                                                 |                                  |                                   |             |                       |                                     |                     | Step 2: Add                  | d Actuato         | r                  |              |
| Q Search Devices                                |                                  | CAYENNE API                       |             |                       |                                     |                     |                              |                   |                    |              |
| Pergunte-me a                                   | lguma coi                        | isa 🔱 🗔                           | i e 1       | <b>= ໑ 💀</b> 🖨        | 🛞 🥼 🛷                               | S 🏽 💀               | 👳 🧶 👂 🔺                      | 🗐 Ф)) роб<br>ртв: | 12:35<br>2 11/12/2 | 016 🖵        |

Espero que isso te ajude, mas fico a disposição caso tenha inconveniente.

www.carloskwiek.com.br

ck@carloskwiek.com.br

Abraço.

СК